## 複数税率(軽減税率)対応 設定手順書

TK-2600 / NK2000

2019 年 9 月 カシオ計算機株式会社

#### 1. ご留意事項

#### 1. レシート印字について

商品が軽減税率対応のため、複数の税テーブルにリンクしています。

消費税の計算は、税テーブルごとに実施されます。このため税計算の結果印字が、以下赤い囲みのように 複数行で印字されるようになります。

また、軽減税率対象の商品には青い囲みのように、「※」が印字されるようになります。

| 商品名 | リンク税テーブル | 税率・課税ステータス | 備考    |
|-----|----------|------------|-------|
| 日用品 | 税テーブル 1  | 8% 内税      | 通常税率用 |
| 弁当類 | 税テーブル 3  | 8% 内税      | 軽減税率用 |
| ビール | 税テーブル 1  | 8% 内税      | 通常税率用 |
| 鮮魚  | 税テーブル 3  | 8% 内税      | 軽減税率用 |

《これまでのレシート印字》

| 御計算書                    |         |                          |  |  |  |  |
|-------------------------|---------|--------------------------|--|--|--|--|
| 2019:                   | 年 3月 15 | 20:10<br>000260          |  |  |  |  |
| 日用品<br>弁当類<br>ビール<br>鮮魚 |         | 600<br>500<br>400<br>300 |  |  |  |  |
| 内税対象計<br>内税             | 8.0%    | ¥1,000<br>(¥13)          |  |  |  |  |
| 合 計<br>お預り<br>お 釣       |         | ¥1,800<br>¥2,000<br>¥200 |  |  |  |  |

《軽減税率予約設定後のレシート印字》

| 箯                       | 111      | †算                            | 書                        |
|-------------------------|----------|-------------------------------|--------------------------|
|                         | 2019年    | 3月 15                         | 20:15<br>000260          |
| 日用品<br>弁当類<br>ビール<br>鮮魚 |          | <ul><li>≫</li><li>≫</li></ul> | 600<br>500<br>400<br>300 |
| 内税対                     | 象計       |                               | ¥1,000                   |
| 内税                      | <b>6</b> | 8.0%                          | (¥74)                    |
| 内税对                     | 家計※      | 8.0%                          | ¥800<br>(¥58)            |
| 合計<br>お預り<br>お 釣        |          | 5.070                         | ¥1,800<br>¥2,000<br>¥200 |

#### 2. 点検/精算レポート印字について

点検、精算レポートの固定合計器に、軽減税率対象の税テーブル3(内税:8%)、税テーブル4 (外税:8%)の税対象額、税額が印字されるようになります。(赤い囲み部の印字となります)

2019年9月15日 精算 21:00 000300 固定合計器 精算レポート 日計 0001011 Z 0120 . . . . . . . . 総売上 4点 ¥1,800 純売上 1件 ¥1,874 現金在高 ¥1,874 現計 ¥0 現金-¥0 現金+ ¥0 商品券在高 クレジット在高 0件 0件 ¥0 領収書 0件 ¥0 . . . . . . . . 内税対象計 ¥1,800 8.0% 内税 ¥133 外税対象計 ¥0 外税 8.0% ¥0 消費税合計 ¥133 非課税合計 ¥0 1万円札 0枚 ¥0

《これまでのレポート印字》

《軽減税率予約設定後のレポート印字》

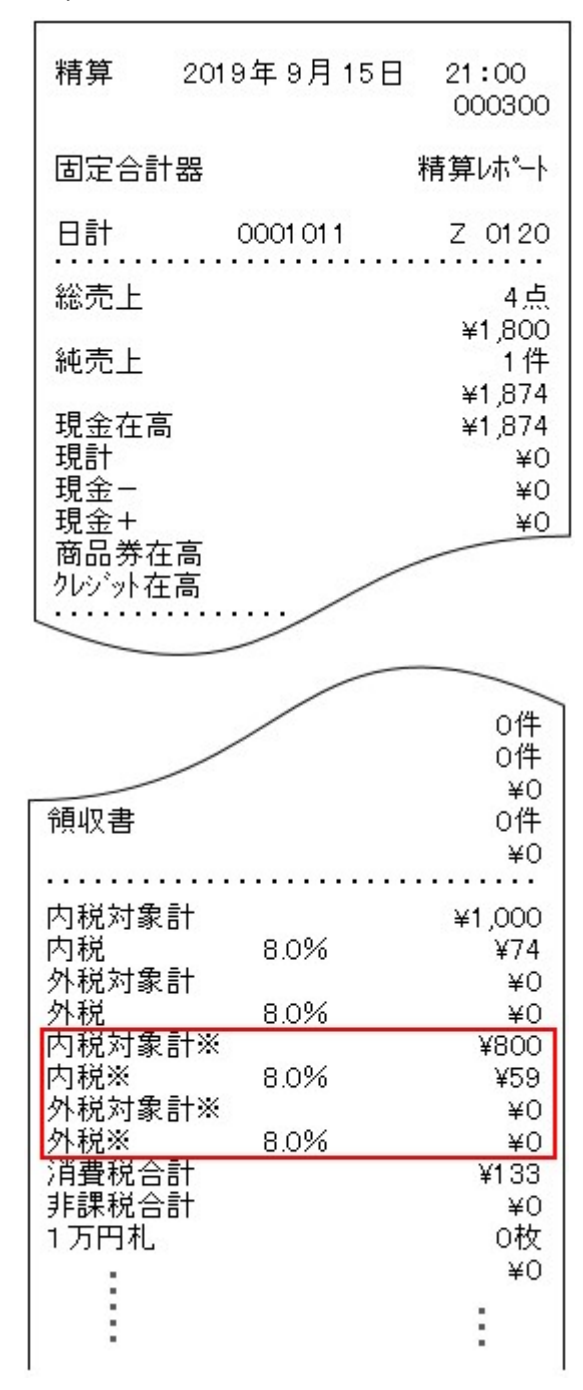

#### 3. 課税方式の設定につて

課税方式を設定すると、直後に設定した課税方式に設定されます。

10月1日以降、各部門、各 PLU を同じ課税方式でご使用の場合は、事前に(9月30日までに) 設定することが可能です。

例)以下のように10月1日以降も同じ課税方式を使用される場合は、事前に(9月30日までに) 課税方式の変更をすることができます。

| ~ 9月30日 |      |      |  |  |  |  |
|---------|------|------|--|--|--|--|
| 部門/PLU  | 消費税率 | 課税方式 |  |  |  |  |
| 部門 1    | 8%   | 内税   |  |  |  |  |
| 部門 4    | 8%   | 内税   |  |  |  |  |
| PLU 05  | 8%   | 外税   |  |  |  |  |

| 10月1日~ |      |      |  |  |  |  |  |
|--------|------|------|--|--|--|--|--|
| 部門/PLU | 消費税率 | 課税方式 |  |  |  |  |  |
| 部門 1   | 10%  | 内税   |  |  |  |  |  |
| 部門 4   | 8%   | 内税   |  |  |  |  |  |
| PLU 05 | 8%   | 外税   |  |  |  |  |  |

#### 10 月 1 日以降、各部門、各 PLU の課税方式を変更される場合は、事前に(9 月 30 日までに) 設定をすることができません。10 月 1 日の新消費税施行日の当日に設定をお願い致します。

例)以下のように課税方式を変更される場合は、10月1日当日に課税方式の設定を実施願います。

|        | ~ 9月30日 |      |  |
|--------|---------|------|--|
| 部門/PLU | 消費税率    | 課税方式 |  |
| 部門 1   | 8%      | 内税   |  |
| 部門 4   | 8%      | 内税   |  |
| PLU 05 | 8%      | 外税   |  |

| 10月1日~ |      |      |  |  |  |  |
|--------|------|------|--|--|--|--|
| 部門/PLU | 消費税率 | 課税方式 |  |  |  |  |
| 部門 1   | 10%  | 外税   |  |  |  |  |
| 部門 4   | 8%   | 外税   |  |  |  |  |
| PLU 05 | 8%   | 内税   |  |  |  |  |

2. 事前の設定

#### 1. 現行の税率を設定する

税 1、税 2 に現行税率 8%を設定します。10 月 1 日より税 1 を通常税率 10%、税 2 を軽減税率 8% として使用しますが、9 月 30 日までは税 1、税 2、ともに現行税率の 8%で使用するために設定します。

① モードスイッチを「設定」に合わせます。

※キーは PGM キーを使用してください。

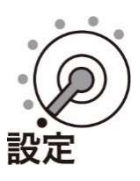

② 以下の操作をします。

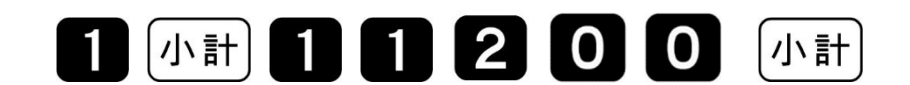

③ 税1の税率8%をテンキーより入力し「現/預」を押します。

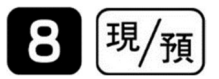

④ 税2の税率8%をテンキーより入力し「現/預」を押します。

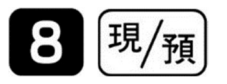

#### 2. 予約税率起動日と予約税率を設定する

税 1 (通常税率) 10%、税 2 (軽減税率) 8%が、2019 年 10 月 1 日に自動的に起動するよう、 予約設定をします。

① モードスイッチを「設定」に合わせます。

※キーは PGM キーを使用してください。

② 以下の操作をします。

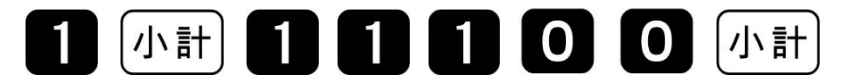

● 「税変更日」と表示します。

③ 改定年月日を入力して、「現/預」を押します。

西暦年の下2桁、月2桁、日2桁を入力します。

2019年10月1日の場合

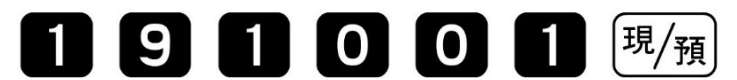

- 設定内容をレシートに印字します。
- ●「消費税率」と表示します。

④ 消費税率(通常税率)10%を入力して、「現/預」を押します。

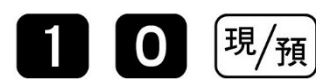

- 設定内容をレシートに印字します。
- ●「消費税率2」と表示します。

⑤ 消費税率2(軽減税率)8%を入力して、「現/預」を押します。

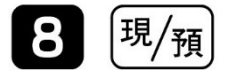

● 設定内容をレシートに印字します。

#### 3. 課税方式の設定

10 月 1 日以降、各部門、各 PLU、各スキャニング PLU を同じ課税方式でご使用になる場合は、 事前に(9月30日までに)課税方式を設定することが可能です。 10月1日以降、課税方式を変更する場合は、事前の設定は(9月30日までの設定は)できません。

① モードスイッチを「設定」に合わせます。

※キーは PGM キーを使用してください。

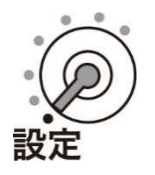

② 以下の操作をします。

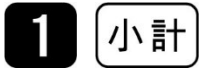

#### ● 「Р 01」と表示します。

③ 課税方式を設定して、最後に「小計」を押します。

| 課税方式対応キー | 1 1  | 内税 | 税テーブル 1 | 入金<br>CAL    |
|----------|------|----|---------|--------------|
|          | 1元 ⊥ | 外税 | 税テーブル 2 | 出金           |
|          | 税2   | 内税 | 税テーブル 3 | クレジット<br>/決定 |
|          |      | 外税 | 税テーブル 4 | 訂正中止         |
|          | 非課税  |    |         | #/替          |

TK-2600 / NK2000

#### 部門設定の場合

課税方式対応キー
部門キー

設定が全て終了したら、最後に「小計」を押します。

#### 【設定例】

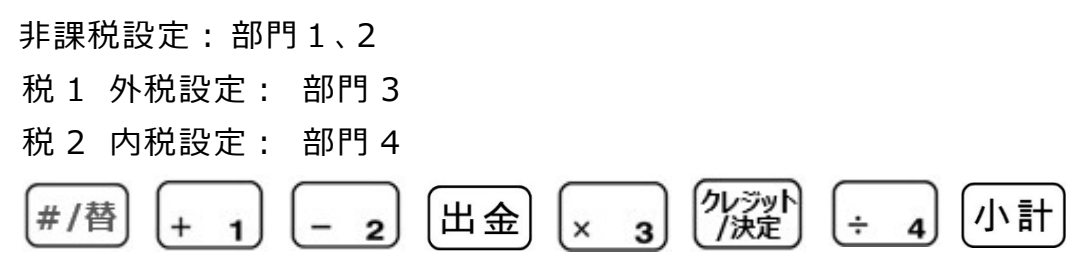

#### <u>PLU 設定の場合</u>

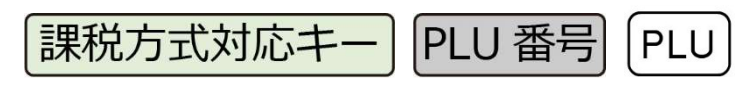

設定が全て終了したら、最後に「小計」を押します。

#### 【設定例】

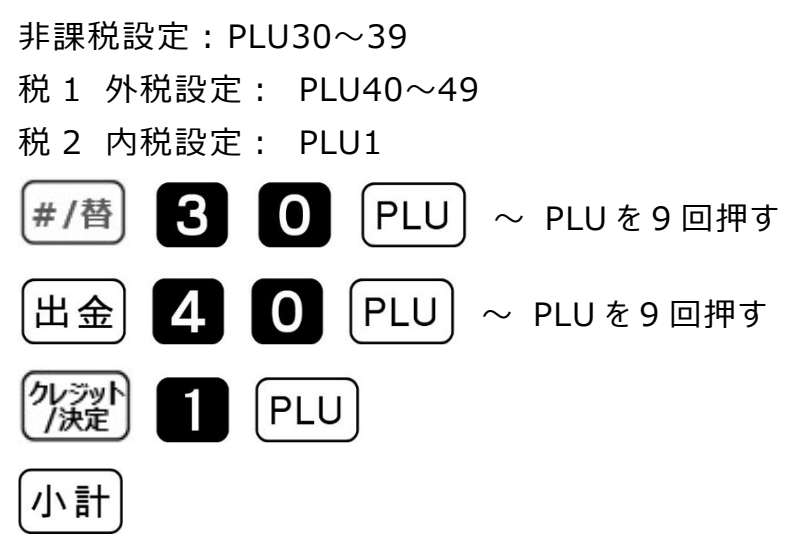

#### <u>フラット PLU 設定の場合</u>

課税方式対応キー /フラット PLU

設定が全て終了したら、最後に「小計」を押します。

【設定例】

税1 外税設定: フラット PLU10 税2 内税設定: フラット PLU15 出金 / フラット PLU / クンシット / フラット PLU / 小計

#### スキャニング PLU 設定の場合

① モードスイッチを「設定」に合わせます。

※キーは PGM キーを使用してください。

② 以下の操作をします。

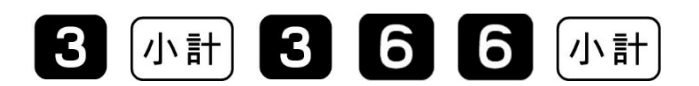

③ 以下の操作をします。

| (商品のバーコー | -ドをスキャン) | 設定数値を入力 | 現/預      |
|----------|----------|---------|----------|
| 課税方式     |          | 設定数値    | 備考       |
| 121 - 1  | 内税       | 0       |          |
| 祝工       | 外税       | 1       |          |
| titi つ   | 内税       | 2       |          |
| 1元 乙     | 外税       | 3       |          |
| 非課税      |          | 5       | 設定数値は5です |

設定が全て終了したら、最後に「小計」を押します。

【設定例】

税1 外税設定: 商品[A]、商品[B]

税 2 内税設定: 商品[C]

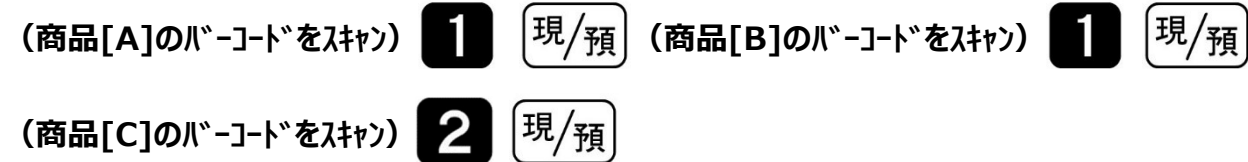

小計

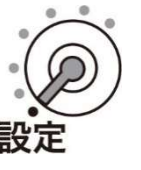

#### 4. ボトムメッセージの設定 ※軽減税率使用時は必ず設定をしてください

① モードスイッチを「設定」に合わせます。

※キーは PGM キーを使用してください。

② 以下の操作をします。

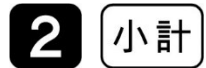

- ●「P 02」と表示します。
- ③ 印字箇所の設定

レシートのボトム2行目を設定します。

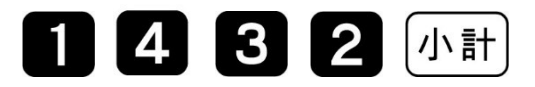

| 小非合おお | 計 親 | 合言 | t  |          |   | _ |   | ,<br>¥.<br>¥. | 13.<br>15.<br>∉1. | ¥3,0 | 000<br>94<br>00<br>06 |       |
|-------|-----|----|----|----------|---|---|---|---------------|-------------------|------|-----------------------|-------|
| *     | *   | *  | ボ  | $\vdash$ | 4 | 1 | 行 | 目             | *                 | *    | *-                    | 1332  |
| *     | *   | *  | ボ  | ト        | 4 | 2 | 行 | 目             | *                 | *    | *-                    | -1432 |
| *     | *   | *  | ボ  | ト        | 4 | 3 | 行 | 目             | *                 | *    | *                     | -1532 |
| *     | *   | *  | ボ  | ト        | 4 | 4 | 行 | 目             | *                 | *    | *-                    | -1632 |
| *     | *   | *  | ボ  | ト        | 4 | 5 | 行 | 目             | *                 | *    | *-                    | -1732 |
| 1     | *   | *  | 15 | K        | 1 | 6 | 行 | B             | *                 | *    | *-                    | -1832 |

④ "注)※は軽減税率適用"と入力してください。

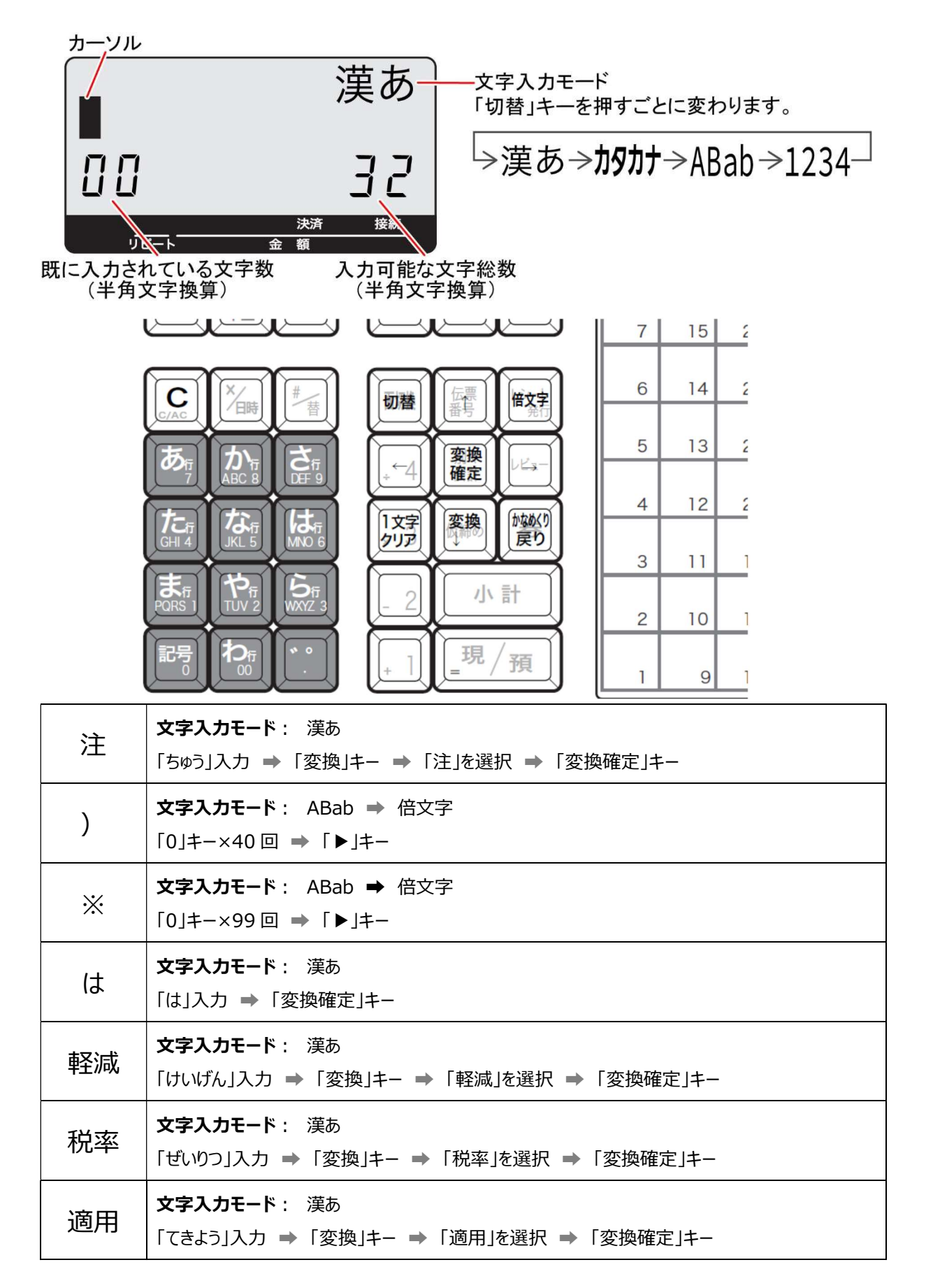

● 入力後の画面

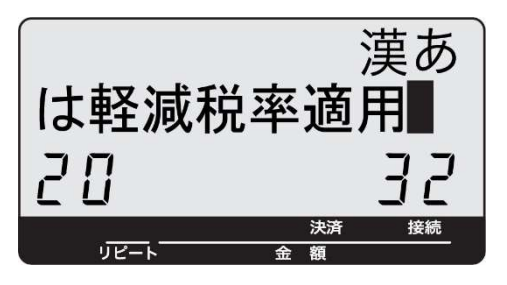

⑤ 「現/預」を押すと、下図の画面表示になります。

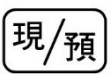

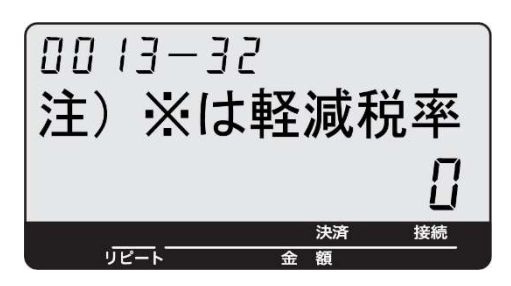

⑥ 最後に「小計」を押します。

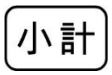

#### 5. 点検/精算レポート固定合計器印字制御の設定

初期状態の設定では点検/精算レポート印字において、税テーブル1と税テーブル2の課税対象額、課税額 しか印字しません。税テーブル3と税テーブル4の課税対象額、税額も印字するように設定します。

① モードスイッチを「設定」に合わせます。

※キーは PGM キーを使用してください。

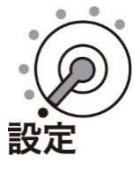

② 以下の操作をします。

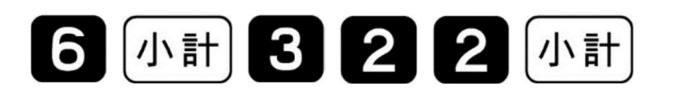

設定リスト印字されるので、「0009-22」の部分の設定数値を確認します。 (以下設定リストの場合、「0009-22」の設定数値は 2730007700 となります)

| P06      | 2019年 9月15日 | 22:00<br>000180 |
|----------|-------------|-----------------|
| P03 •••  |             |                 |
| 0001-2   | 2           | 000000000       |
| 0002-22  | 2           | 0000000000      |
| 0003-22  | 2           | 0000000000      |
| 0004-22  | 2           | 0000890000      |
| 0005-22  | 2           | 000000002       |
| 0006-22  | 2           | 0000000000      |
| 0007-22  | 2           | 0001000000      |
| 0008-2   | 2           | 0621037240      |
| 0009-2   | 2           | 2730017700      |
| 0010-22  | 2           | 200000000       |
| 001_1-22 | 2           | 0000000000      |
|          |             | :               |
|          |             |                 |

③ 以下の操作をします。

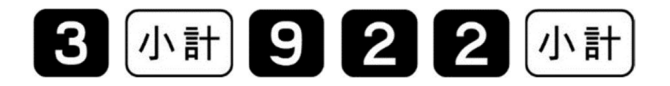

④ 設定数値 10 桁のうち、頭から 2 桁目を "5" に、頭から 3 桁目を "2" に設定します。
 前述設定リスト印字例 (②の設定リスト印字)の場合、以下の通りキーを押下します。

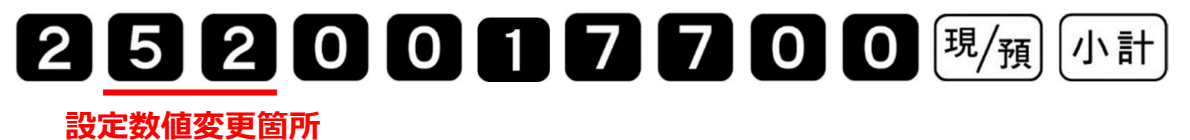

1

⑤ 以下の操作し設定リストを印字させます。「0009-22」の部分の設定数値が 2520017700 に なっていることを確認します。

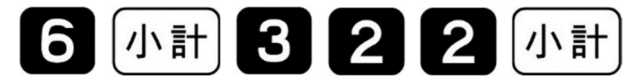

| P06      | 2019年 9月15日 | 22:03<br>000180 |
|----------|-------------|-----------------|
| P03 ···  |             |                 |
| 0001-22  |             | 000000000       |
| 0002-22  |             | 0000000000      |
| 0003-22  |             | 0000000000      |
| 0004-22  |             | 0000890000      |
| 0005-22  |             | 0000000002      |
| 0006-22  |             | 0000000000      |
| 0007-22  |             | 0001000000      |
| 0008-22  |             | 0621037240      |
| 0009-22  |             | 2520017700      |
| 0010-22  |             | 2000000000      |
| 001_1-22 |             | 0000000000      |
| :        |             | :               |
|          |             |                 |

4. 改定税率施行日当日の設定

#### 1. 課税方式の設定

#### 10 月 1 日から部門、PLU、スキャニング PLU の課税方式を変更して使用される場合は、使用される 課税方式への設定変更を実施します。

⑥ モードスイッチを「設定」に合わせます。

※キーは PGM キーを使用してください。

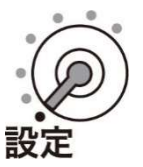

⑦以下の操作をします。

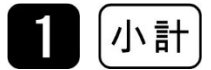

#### ● 「P 01」と表示します。

⑧ 課税方式を設定して、最後に「小計」を押します。

| 課税方式対応キー | 税1   | 内税 | 税テーブル 1 | 入金<br>CAL    |
|----------|------|----|---------|--------------|
|          |      | 外税 | 税テーブル 2 | 出金           |
|          | 18 2 | 内税 | 税テーブル 3 | クレジット<br>ノ決定 |
|          |      | 外税 | 税テーブル 4 | 訂正中止         |
|          | 非課税  |    |         | #/替          |

TK-2600 / NK2000

#### 部門設定の場合

課税方式対応キー
部門キー

設定が全て終了したら、最後に「小計」を押します。

【設定例】

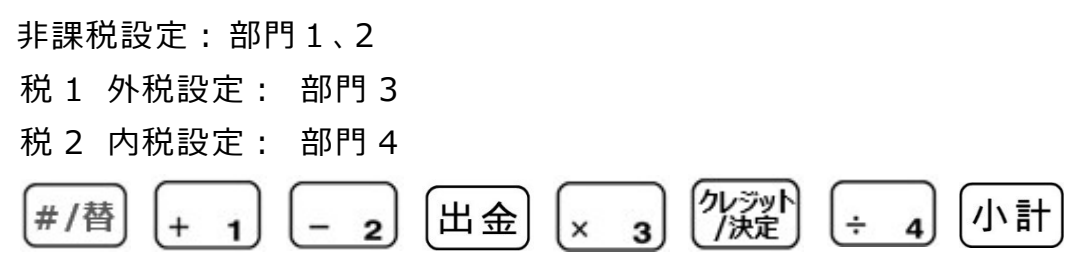

#### <u>PLU</u> 設定の場合

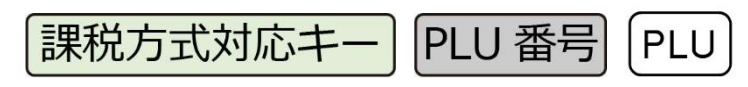

設定が全て終了したら、最後に「小計」を押します。

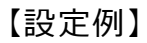

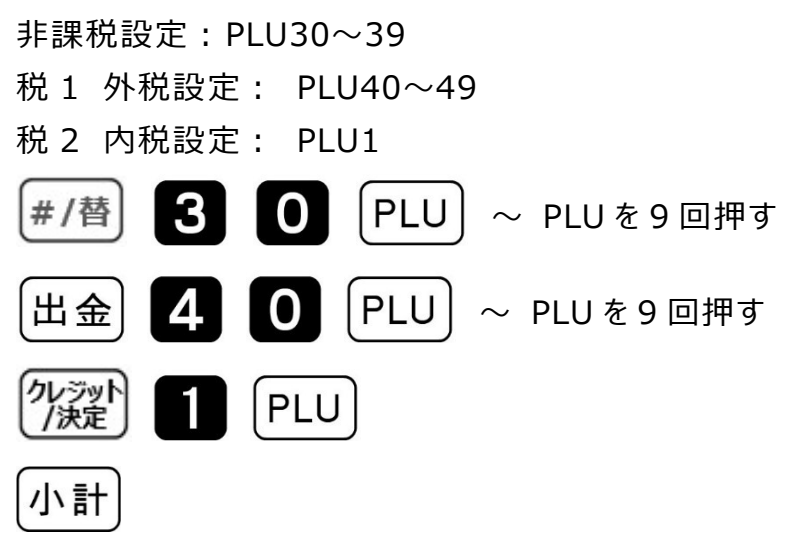

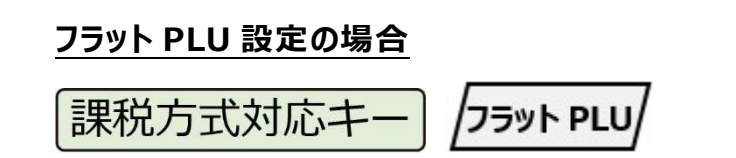

設定が全て終了したら、最後に「小計」を押します。

【設定例】

税1 外税設定: フラット PLU10 税2 内税設定: フラット PLU15 出金 25ット PLU 25ット PLU 15

#### スキャニング PLU 設定の場合

① モードスイッチを「設定」に合わせます。

※キーは PGM キーを使用してください。

② 以下の操作をします。

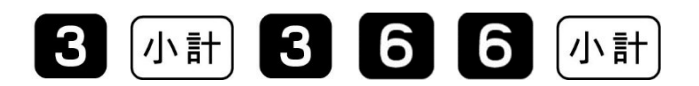

③ 以下の操作をします。

| (商品のバーコー | -ドをスキャン) | 設定数値を入力 | 現/預      |
|----------|----------|---------|----------|
| 課税方式     |          | 設定数値    | 備考       |
| 税1       | 内税       | 0       |          |
|          | 外税       | 1       |          |
| 税 2      | 内税       | 2       |          |
|          | 外税       | 3       |          |
| 非課税      |          | 5       | 設定数値は5です |

設定が全て終了したら、最後に「小計」を押します。

【設定例】

税1 外税設定: 商品[A]、商品[B]

税 2 内税設定: 商品[C]

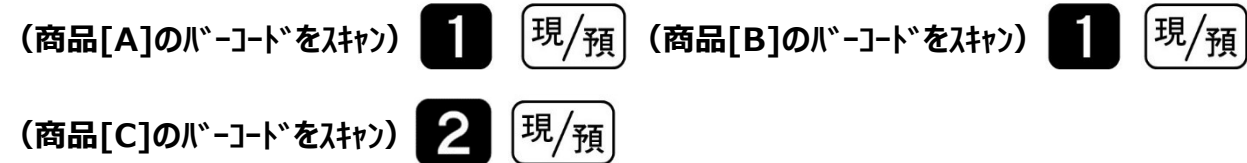

小計

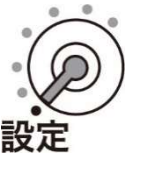

#### 2. 税額1円未満の端数処理

④ 以下の操作をします。

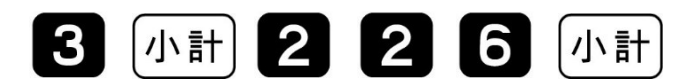

●「0226」と表示します。

⑤ 端数処理を設定して、「現/預」、「小計」を押します。

| Α | BCD <sup>現</sup> /預 | 小計                     |
|---|---------------------|------------------------|
| Α | 税1/内税の端数処理          |                        |
| В | 税1/外税の端数処理          |                        |
| С | 税2/内税の端数処理          | 円末切り招し: 1<br>円末切り上げ: 2 |
| D | 税2/外税の端数処理          |                        |

#### 3.「ボトムメッセージを印字する」に設定する

① モードスイッチを「設定」に合わせます。

※キーは PGM キーを使用してください。

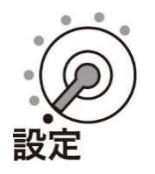

② 以下の操作をします。

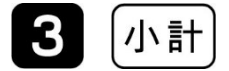

● 「 P 01」⇒「 P 03」と表示します。

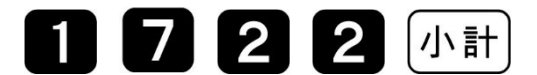

● 「0017-22」と表示します。

### 00000000004 現/預 小計

● 「 P 03」と表示します。

#### 4. 部門キーに単価を設定する

① モードスイッチを「設定」に合わせます。

※キーは PGM キーを使用してください。

② 以下の操作をします。

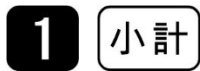

● 「 P 01」と表示します。

③ 部門キーに単価を設定して、最後に「小計」を押します。

単価 部門キー

- 【参考例】 下記を設定します。
- 部門2: ¥800
- 部門3: ¥350
- 部門6: ¥200
- 部門8: ¥800

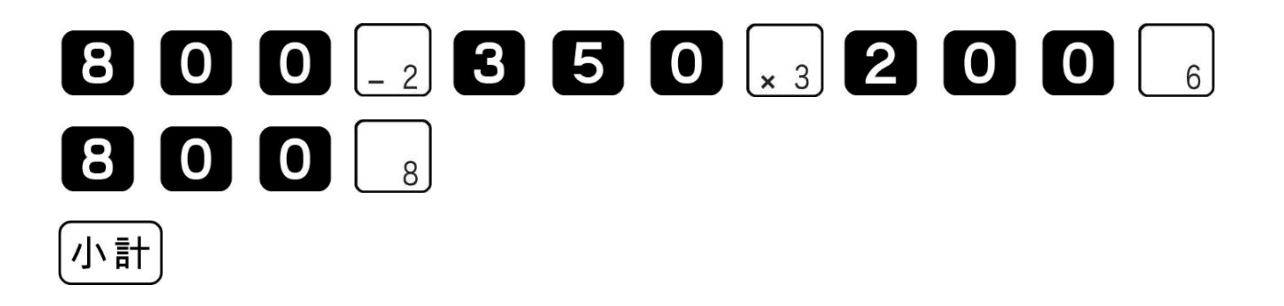

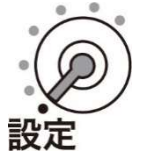

#### 5. PLU に単価を設定する

#### PLU 設定の場合

- ① 画面表示が「PGM1」になっていることを確認します。
- ② PLU キーに単価を設定して、最後に「小計」を押します。

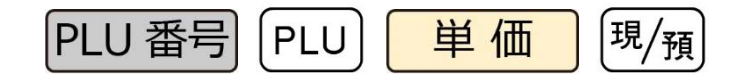

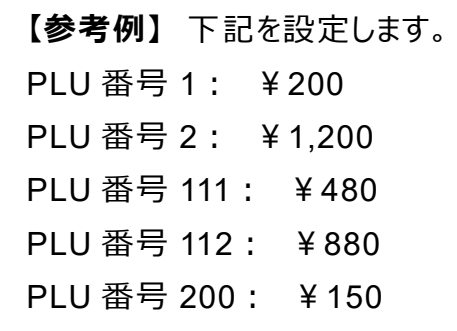

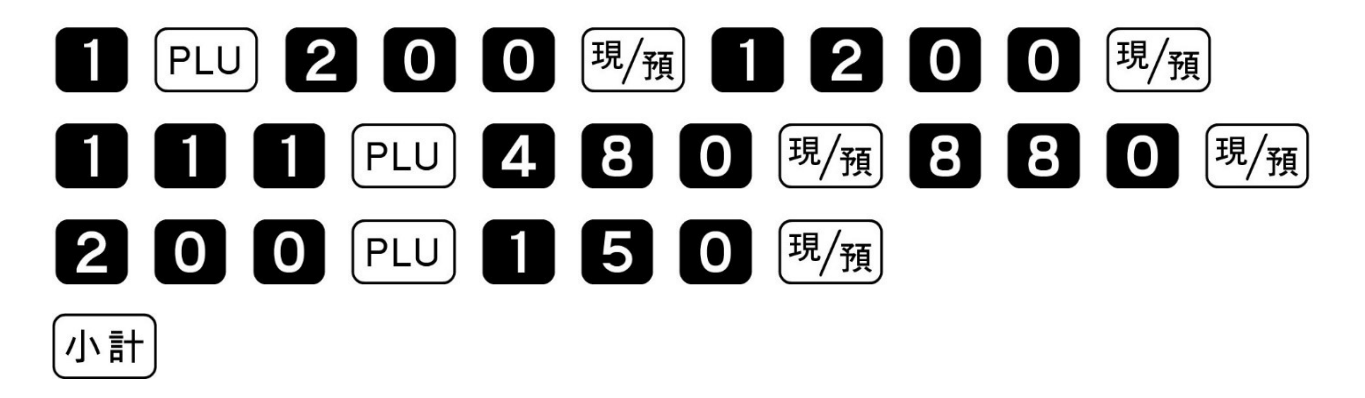

# フラット PLU 設定の場合 課税方式対応キー フラット PLU 設定が全て終了したら、最後に「小計」を押します。 【設定例】下記を設定します。

フラット PLU10: ¥1,000

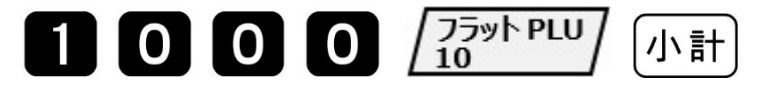

22 / 23

#### 6. スキャニング PLU に単価を設定する

① モードスイッチを「設定」に合わせます。

※キーは PGM キーを使用してください。

② 以下の操作をします。

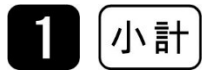

③ 以下の操作をします。

| -               |         |     |
|-----------------|---------|-----|
| (商品のバーコードをスキャン) | 商品単価を入力 | 現/預 |

設定が全て終了したら、最後に「小計」を押します。

【設定例】

商品[A]を100円に、商品[B]を200円に設定する。

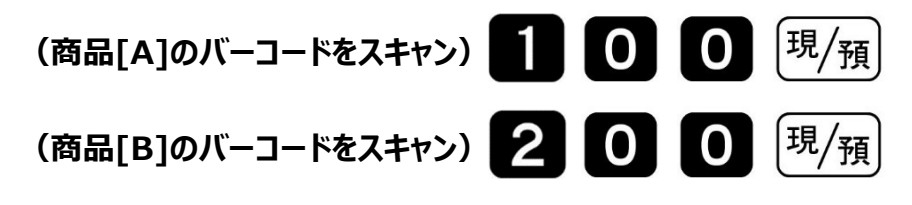

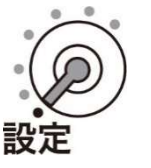

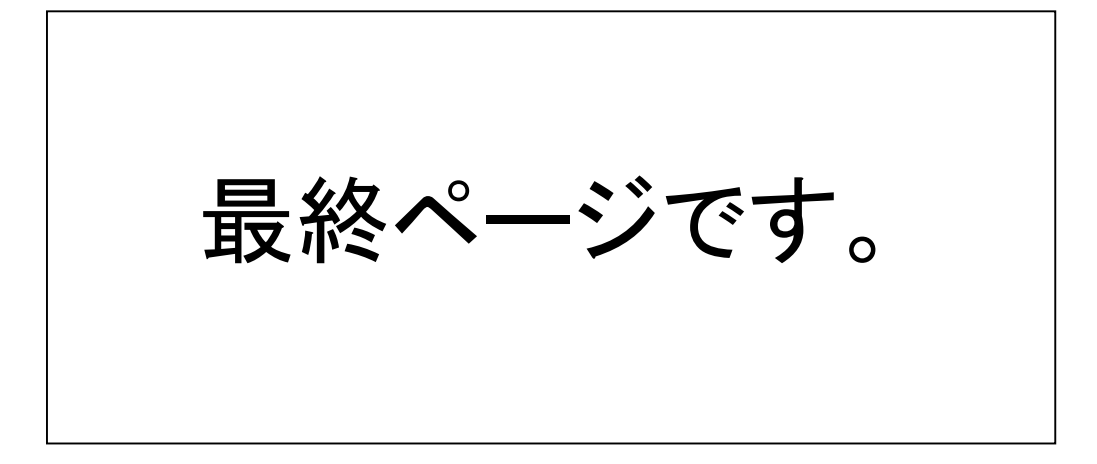